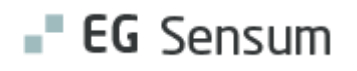

# RELEASE NOTE 24.06

- kort om alt det nye i release 24.06. Dato for release er natten mellem den 10. og 11. april 2024.

| Indholdsfortegnelse                                                 |    |
|---------------------------------------------------------------------|----|
| EG SENSUM ONE                                                       | 3  |
| (1) TILFØJELSE AF PSRM-FELTER TIL G19 SNITFLADEN TIL FORDRINGSTYPER | 3  |
| Relevant for: Myndighed                                             | 3  |
| Modul/Funktion: Økonomi                                             | 3  |
| 2 AFVIS BESTILLING                                                  | 4  |
| Relevant for: Myndighed og Udfører                                  | 4  |
| Modul/Funktion: Bestilling                                          | 4  |
| 1 FELTER MED KÆDE                                                   | 6  |
| Relevant for: Myndighed                                             | 6  |
| Modul/Funktion: Sager/sagsredskaber med kæde                        | 6  |
| (1) MÅL OG DELMÅL – REDIGERING AF UDGANGSPUNKT OG MÅLSÆTNING        | 8  |
| Relevant for: Myndighed og udfører                                  | 8  |
| Modul/Funktion: Mål og delmål                                       | 8  |
| (2) FORSKELLIGE STANDARD INDIKATORER PÅ DELMÅL OG MÅL               | 10 |
| Relevant for: Udfører                                               | 10 |
| Modul/Funktion: Mål og delmål                                       | 10 |
| (1) FLYTTET FÆLLESKOMMUNAL ADGANGSSTYRING I KONFIGURATIONEN         | 11 |
| Relevant for: Administrator                                         | 11 |
| Modul/Funktion: FKI/SAPA                                            | 11 |
| (1) INDBERETNING AF JOURNALISEREDE DOKUMENTER TIL SAPA              | 12 |
| Relevant for: Myndighed/Systemadministrator                         | 12 |
| Modul/Funktion: SAPA                                                | 12 |

| (1) LINK FRA DOKUMENTER I SAPA TIL SENSUM                               | 13         |
|-------------------------------------------------------------------------|------------|
| Relevant for: Myndighed                                                 | 13         |
| Modul/Funktion: SAPA                                                    | 13         |
| (2) DELING AF ROLLER PÅ TVÆRS AF ORGANISATORISKE KONTEKST               | 15         |
| Relevant for: Systemadministrator                                       | 15         |
| Modul/Funktion: Roller                                                  | 15         |
| (2) LÅSNING AF DASHBOARD SKABELONER                                     | 17         |
| Relevant for: Udfører og Myndighed                                      | 17         |
| Modul/Funktion: Dashboard                                               | 17         |
| (1) TILFØJELSE AF KONFIGURATIONSMULIGHED TIL EKSTERNE KONTAKTER         | 18         |
| Relevant for: Udfører og Myndighed                                      | 18         |
| Modul/Funktion: Eksterne kontakter                                      | 18         |
| (3) STOP DELING AF SAGSREDSKAB OG UDREDNINGER                           | 19         |
| Relevant for: Myndighed                                                 | 19         |
| Modul/Funktion: Sagsredskaber og Udredninger                            | 19         |
| 1 TILFØJ AKTIVITET PÅ SAGSFORLØBSFASE FRA SAGSFORLØBSSTATUSLINJE.       | <b>2</b> 1 |
| Relevant for: Myndighed                                                 | 2          |
| Modul/Funktion: Sagsforløb                                              | 22         |
| 1 TILFØJELSE AF SAGSREDSKABSDOKUMENTKODER                               | 22         |
| Relevant for: Myndighed                                                 | 22         |
| Modul/Funktion: Dokumentskabeloner og Sagsredskaber                     | 22         |
| ${f (1)}$ ÆNDRINGER TIL OPRETTELSE AF PERSONLIG RELATION MED HENSYN TIL |            |
| SENSUM BORGER                                                           | 23         |
| Relevant for: Myndighed og Udfører                                      | 23         |
| Modul/Funktion: Personlige relationer og Sensum Borger                  | 23         |
|                                                                         |            |

### EG Sensum One

### (1) Tilføjelse af PSRM-felter til G19 snitfladen til fordringstyper

Relevant for: Myndighed

### Modul/Funktion: Økonomi

Beskrivelse Vi har opdateret G19 snitfladen med nye PSRM-felter. Kun ved at vælge G19, kan de nye PSRM-fordringstyper vælges. Ved at gå ind i Konfiguration --> Indsatser --> Paragraffer, kan brugeren enten ved at redigere eller ved at lave ny paragraf, se de nye PSRM-felter i en dropdown-menu, der hedder 'PSRM Mellemkommunal'. I denne dropdown kan brugeren vælge felter, der er struktureret ud fra to sektioner: 'Service og sundhed' & 'Socialret' (Se vedhæftet screenshot).

Er egenbetaling 'Slået til', får brugeren en dropdown, som hedder PSRM – Egenbetaling.

Er Egenbetaling valgt og herunder 'Kun for §108' kommer følgende 3 dropdowns op, hvor brugeren skal vælge fordringstyper under Leje, Varme og elektricitet og Ydelse:

| PSRM - Leje                  | • |  |
|------------------------------|---|--|
| PSRM - Varme og elektricitet | • |  |
| PSRM - Ydelse                | - |  |

Fordele Ved at give brugeren mulighed for at angive PSRM fordringstyperne, sikres det, at der er styr på det lovmæssige i forhold til borgers gæld til det offentlige.

| Omfang       | Lille |
|--------------|-------|
| Tilkøbsmodul | Nej   |

Aktivering Aktivering sker automatisk

### Link til vejledning

### Aktiver egenbetaling

# Skærmbillede

| KFTISBO | Socialtilsynets tilsyn med tilbud efter serviceloven         | Service og sundhed |
|---------|--------------------------------------------------------------|--------------------|
| KFBOMSE | Midlertidigt botilbud efter servicelovens § 107              | Service og sundhed |
| KFBOTLO | Længerevarende ophold i botilbud efter servicelovens § 108   | Service og sundhed |
| KFREGEV | Efterregulering af el og varme, botilbud                     | Service og sundhed |
| KFYBOCF | Ydelser ifm. ophold i botilbud, civilretlige fordringer      | Service og sundhed |
| KFMAPHP | Madservice, hjælp, pleje, støtte, aflastning m.v.            | Service og sundhed |
| KFTILSE | Tilbagebetaling efter servicelovens §§ 164 og 165            | Service og sundhed |
| кғвотмо | Botilbud efter servicelovens §§ 109 og 110                   | Service og sundhed |
| KFEVLBO | El og varme i længerevarende botilbud                        | Service og sundhed |
| KFETAND | Egenbetaling, kommunal tandpleje                             | Service og sundhed |
| KFANBBØ | Betaling for anbringelse af børn og unge                     | Service og sundhed |
| KFSKÆTI | Socialtilsynet, skærpet tilsyn med tilbud                    | Service og sundhed |
| KFPHJEM | Betaling for ophold på plejehjem                             | Service og sundhed |
| KFTAKFY | Manglende betaling, aktiverende og forebyggende sigte        | Service og sundhed |
| KFEBHUV | Egenbetaling, husvild                                        | Service og sundhed |
| KFBTMIO | Betaling, midlertidigt ophold                                | Service og sundhed |
| KTBRKYD | Kontantydelse                                                | Socialret          |
| KTBRFLX | Fleksløntilskud til personer                                 | Socialret          |
| KTTIBAK | Tilbagebetaling efter kapitel 12 i aktivloven                | Socialret          |
| KFBILØK | Billån, økonomisk misligholdelse                             | Socialret          |
| KTNEBOF | Tilbagebetaling af boligindskud eller lignende"              | Socialret          |
| KTCIVIL | Øvrige tilskud - Fejludbetaling                              | Socialret          |
| KTSTRAF | Uberettigede modtagne ydelser, dom som led i straffesag      | Socialret          |
| KTVILFL | Tilbagebetaling af løn- og fleksløntilskud hos arbejdsgiver" | Socialret          |
| KTBRSER | Tilskud til selvstændigt erhvervsdrivende                    | Socialret          |
| KFMILÂN | Mikrolån, tilbagebetaling                                    | Socialret          |
| KTAKJOA | Tilbagebetalingskrav, jobafklaring, aktivlovens § 69 t       | Socialret          |
| KTTREFA | Tilbagebetaling, tillæg til refusion, aktivlovens § 69 x     | Socialret          |
| KTBREPA | Tilbagebetalingskrav, repatrieringsloven                     | Socialret          |
| KTGINTE | Tilbagebetaling af godtgørelse, integrationsgrunduddannelse  | Socialret          |
|         |                                                              |                    |

# 2 Afvis bestilling

Relevant for: Myndighed og Udfører

### Modul/Funktion: Bestilling

**Beskrivelse** Udfører kan nu direkte fra Sensum One afvise en bestilling, som er modtaget fra Myndighed.

Fra Bestillingen kan medarbejderen således vælge at indskrive borgeren eller at afvise bestillingen.

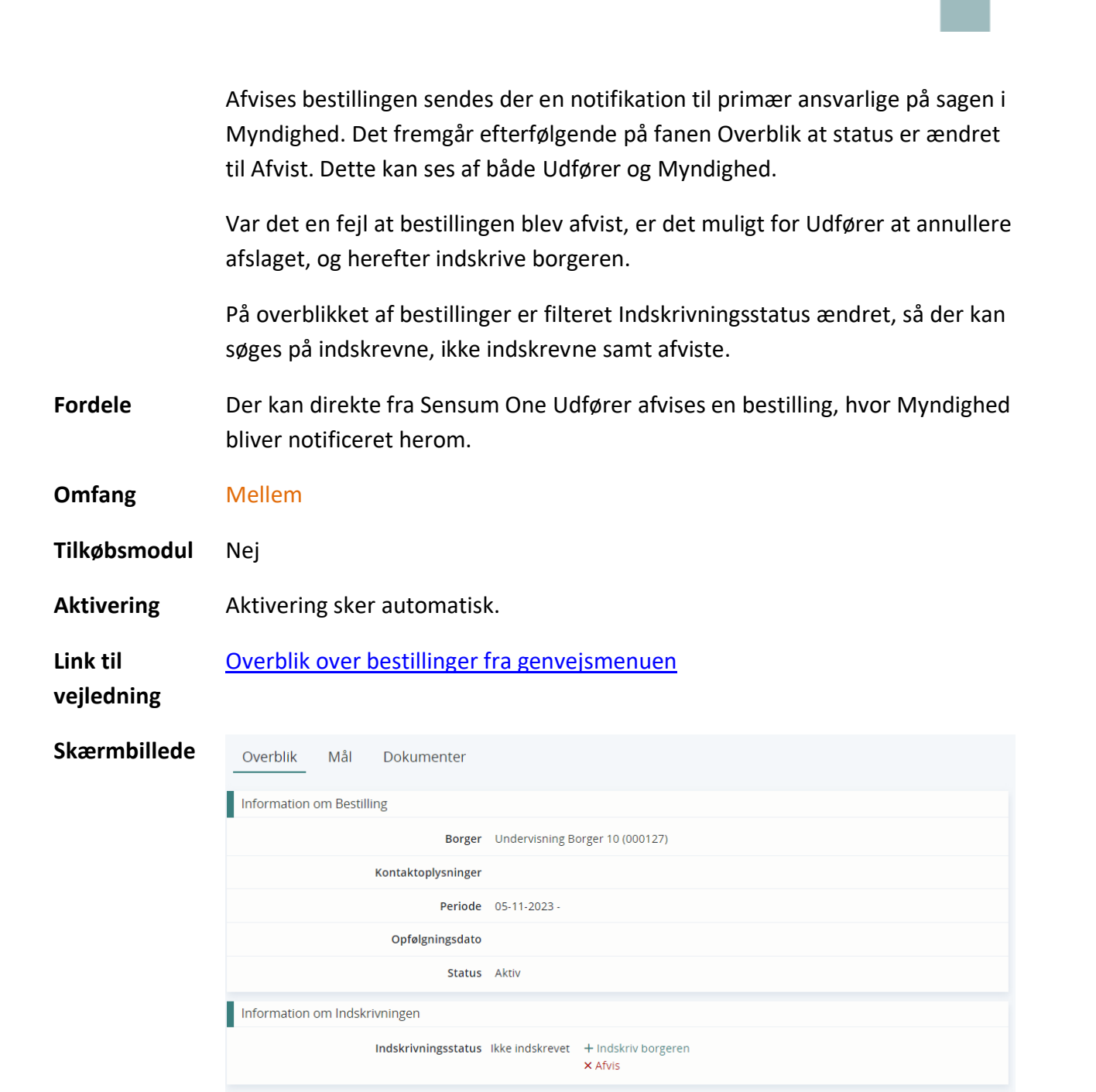

Information om Indsatsen

| E   | Bestillinger                |                                  |                  |                   |                   |                     |                                                               |                    |                 |                   |                 |                 |                  |                   |       |
|-----|-----------------------------|----------------------------------|------------------|-------------------|-------------------|---------------------|---------------------------------------------------------------|--------------------|-----------------|-------------------|-----------------|-----------------|------------------|-------------------|-------|
| 1   | Seg                         |                                  |                  |                   |                   |                     |                                                               |                    |                 |                   |                 |                 |                  |                   |       |
|     | Startdato                   | Fix Marts, 2023 🖀 🗙              |                  | Slutdato          | Fiz: Vælg måned 🗃 |                     | Opfølgningsdato                                               | Fix: Vaelg måned I |                 |                   |                 |                 |                  |                   |       |
|     |                             | TR: Marts, 2024 🗰 🗙              |                  |                   | Tł: Væig måned 📾  |                     |                                                               | TR: Vielg måned 🕯  | 1               |                   |                 |                 |                  |                   |       |
|     | Borger                      | Søg på borgere                   |                  | Paragraf          | Seg paragraf      |                     | Udførerforløb                                                 | Seg udfererfork    | ıb.             |                   | Indskrivningsst | tatus likke ind | skrevet × Afvist | x                 | × •   |
|     | Afdeling                    | Søge på afdeling                 | *                | Ydelser           | Søg ydelser       |                     | • Status                                                      | Velg status        |                 |                   |                 |                 |                  | a                 | , Søg |
| - 1 | Bestillinger                |                                  |                  |                   |                   |                     |                                                               |                    |                 |                   |                 |                 |                  |                   |       |
|     | Borger 0                    |                                  | Leverandar 0     |                   |                   | Paragraf 0          | Vdelser 0                                                     |                    | Indskrivning 0  | Aktiv flow trin 0 | Status 0        | Startdato 🤤     | Slutdato 🔅       | Opfelgningsdato 0 |       |
| -   | + Se bestilling Nancy Ann 1 | Test Frederiksberg (251248-9996) | Frederiksberg Ko | mmunes Rådgivnir  | gscenter          | Servicelovens \$101 | Alkoholmisbrug                                                |                    | ikke indskrevet |                   | Aktiv           | 20-11-2023      | 22-11-2023       | 21-11-2024        |       |
|     | + Se bestilling Undervisnin | g Borger 10 (000127)             | Frederiksberg Ko | mmunes Rådgivnir  | gscenter          | Service/ovens \$85  | Pædagogisk udredning                                          |                    | Afvist          |                   | Aktiv           | 05-11-2023      |                  |                   |       |
|     | Se bestilling Tove Andre    | isen (070261-4104)               | Frederiksberg Ko | immunes Rådgivnir | gscenter          | Servicelovens §85   | Pædagogisk udredning                                          |                    | ikke indskrevet |                   | Aktiv           | 26-09-2023      |                  |                   |       |
|     | + Se bestilling Camilla Han | sen (000060)                     | 5107 Tilbud      |                   |                   | Servicelovens \$85  | Statte til etablering af bolig.<br>Statte til psykisk trivsel |                    | ikke indskrevet |                   | Aktiv           | 14-09-2023      |                  |                   |       |
|     | + Se bestilling Lulu Tester | (000.056)                        | \$107 Tilbud     |                   |                   | Servicelovens 585   | Statte til daglige opgaver i h                                | jemmet             | Afvist          |                   | Aktiv           | 14-09-2023      |                  |                   |       |
|     | + Se bestilling Knud Knuds  | en (000058)                      | \$107 Tilbud     |                   |                   | Servicelovens \$107 | Midlertidigt ophold                                           |                    | ikke indskrevet |                   | Aktiv           | 14-09-2023      | 14-09-2023       |                   |       |

# 1 Felter med kæde

# Relevant for: Myndighed

Modul/Funktion: Sager/sagsredskaber med kæde

| Beskrivelse            | Anvendes der felter med kæde på redskaber, vises det nu med to forskellige<br>ikoner, alt efter om der er tale om kædefelt med automatisk opdatering eller<br>om medarbejderen skal foretage opdateringen. Der er således et kæde-ikon,<br>hvis der foretages automatisk opdatering mellem de to felter. |
|------------------------|----------------------------------------------------------------------------------------------------|
|                        | Er der ikke automatiks opdatering mellem kæde felterne, vises et kopi-ikon,<br>hvorfra der kan vælges af hente eller sende indhold til feltet, det er kædet til<br>(Se skærmbillede nedenfor).                                                                                                    |
|                        | Typen af kædefelt sættes op af systemadministratoren.                                                                                                    |
| Fordele                | Direkte indikation til medarbejderen om feltet automatisk bliver opdateret<br>med feltet det er kædet til, eller om medarbejderen skal vælge, når der skal<br>foretage kopiering mellem de to felter der er kædet sammen.                                                                                |
| Omfang                 | Lille                                                                                                    |
| Tilkøbsmodul           | Nej                                                                                                    |
| Aktivering             | Aktivering sker automatisk                                                                                                    |
| Link til<br>vejledning | <u>Sådan arbejder du med sagsredskaber</u> - her kommer der et nyt afsnit "Felter<br>med kæde"<br>Konfiguration af sagsredskaber                                                                                                    |

### **Skærmbillede** Felt med kæde med automatisk opdatering ved ændring:

# →Borgerens ønsker og indsatsformål

| Borgerens ønsker fo                             | or fremtiden 🙋 Skriv her                                                                                       |  |
|-------------------------------------------------|----------------------------------------------------------------------------------------------------|--|
| fremtiden? (beskrivel:                          | Feltet anvender kæde                                                                                           |  |
| borgerens egne ord a<br>ønsker for sin fremtic  | Dette felt har kæde til feltet "Sagsåbning<br>26-09-2023" - "Sagsåbning" - "Borgerens<br>anskar for formtiden" |  |
| Indsatsformål<br>Hvad er formålet med           | onsker for fremuden .<br>Opdateres automatisk når der bliver<br>gemt                                           |  |
| samlede indsats? (det i<br>formål med borgerens | samlede                                                                                                    |  |

Felt med kæde, hvor medarbejderen selv vælger at henholdsvis sende værdi til kilde eller opdatere fra kilden:

| Indsatsformål<br>Hvad er formålet med                     | Skriv her                                                                                         |
|-----------------------------------------------------------|---------------------------------------------------------------------------------------------------|
| samlede indsats? (det<br>formål med borgeren:<br>indsats) | Dette felt har kæde til feltet<br>"Sagsvurdering 26-09-2023" -<br>"Indsatsformål og indsatsmål" - |
| ∽Status fra uo                                            | "Indsatsformål". Opdatering skal<br>foretages manuelt.                                            |
|                                                           | 🖸 Send værdi til kilden                                                                           |
| Væsentlige ændring<br>situation                           | C Kopier værdi fra kilden                                                                         |

| Konfiguration                       | :                                                                                  |                               |                                 | - <b>1</b> 10 |
|-------------------------------------|------------------------------------------------------------------------------------|-------------------------------|---------------------------------|---------------|
| Rediger felt                        |                                                                                    |                               |                                 |               |
| Navn *                              | Borgerens eventuelle lægefaglige diagnoser                                         | Felttype                      | Ø Reference                     | -             |
|                                     | Borgerens eventuelle lægefaglige diagnoser                                         |                               |                                 |               |
| Hjælpetekst                         | Har borgeren en eller flere lægefaglige diagnose<br>samt reference til dokumenter) | r? (lægestillede diagnoser, h | nvem har stillet dem og hvornår | h             |
| Docskabelonkode 🚯                   | BORGERENS_EVENTUELLE_LAEGEFAGLIGE_DIA                                              | Ô                             |                                 |               |
| Hent værdi fra andet f              | elt                                                                                |                               |                                 |               |
| Sagsredskab                         | Sagsåbning                                                                         | Ψ.                            |                                 |               |
| Felt *                              | T Borgerens eventuelle lægefaglige diagnoser                                       |                               |                                 |               |
| Kopiering                           | Opdaterer automatisk                                                               | oprettelse                    |                                 |               |
| Visnin <mark>g og redigering</mark> |                                                                                    |                               |                                 |               |
| Myndighed                           | ○ Vises ikke ○ Vises ④ Kan redigeres                                               |                               |                                 |               |
| Udfører                             | ○ Vises ikke                                                                       |                               |                                 |               |
| Indstillinger                       |                                                                                    |                               |                                 |               |
| Aktiv                               |                                                                                    |                               |                                 |               |
| Påkrævet felt                       |                                                                                    |                               |                                 |               |
| Låst af org administrat             | or                                                                                 |                               |                                 |               |
|                                     | × Annuller                                                                         |                               | ✓ ОК                            |               |

### (1) Mål og delmål – Redigering af Udgangspunkt og Målsætning

Relevant for: Myndighed og udfører

Modul/Funktion: Mål og delmål

Beskrivelse På mål der er oprettet i egen organisatoriske kontekst, er det muligt at redigere et mål og et delmåls Udgangspunkt og Målsætning ved anvendelse af indikatorer på mål.

Redigering foretages via rediger-knappen under udgangspunktet (se skærmbilledet herunder).

Efter redigering af udgangspunkt og målsætning er evalueringsgrafen også opdateret med de nye værdier.

Er du ikke ejer af målet, hvis målet kommer fra f.eks. fra Myndighed, kan du ikke foretager redigering af Udgangspunktet eller Målsætningen.

| Fordele                | Det er nu muligt efter oprettelse af et mål og et delmål at redigere<br>Udgangspunktet og Målsætningen på et mål og et delmål. Tidligere var det<br>kun muligt at registrere udgangspunkt og målsætning ved oprettelse af mål<br>eller delmål. |
|------------------------|----------------------------------------------------------------------------------------------------|
| Omfang                 | Lille                                                                                                    |
| Tilkøbsmodul           | Nej                                                                                                    |
| Aktivering             | Aktivering sker automatisk.                                                                                                    |
| Link til<br>vejledning | <u>Mål og delmål i modulet Plan (Udfører)</u> - her kommer der et nyt afsnit<br><i>"Opdater mål"</i><br><u>Mål og delmål i modulet Udredning (Myndighed)</u> - her kommer der et nyt<br>afsnit <i>"Opdater mål"</i>                            |

**Skærmbillede** Vælg rediger under indikator for at ændre Udgangspuntk og/eller Målsætning på et mål

| Opdater mål                 |                                                                        |  |
|-----------------------------|------------------------------------------------------------------------|--|
| Skabeloner                  | Målskabelon                                                            |  |
| Borgerens målformulering *  | Gøre rent i gangen                                                     |  |
| Startdato *                 | 25-09-2023                                                             |  |
| VUM Måltyper *              | Fastholde funktionsevne 👻                                              |  |
| Aktiv                       | 0                                                                      |  |
| Temaer                      |                                                                        |  |
| Primært undertema           | Gøre rent                                                              |  |
| Sekundære undertemaer       | Vælg sekundær undertema 🔹                                              |  |
| Evaluering af mål           |                                                                        |  |
| Afdeling                    | Socialafdelingen. × 👻                                                  |  |
| Ansvarlig                   | EG Medarbejder 2 × 👻                                                   |  |
| Opfølgningsdato myndighed * | 30-09-2023                                                             |  |
| Indikator                   |                                                                        |  |
| Indikatorvariabel           | VUM 2.0 - Aktivitet og deltagelse Praktiske opgaver - Gøre rent        |  |
| Udgangspunkt<br>Rediger     | 3 - Svært nedsat funktionsevne Målsætning 1 - Let nedsat funktionsevne |  |
| Målfelter                   |                                                                        |  |

| erefter kan værdi           | erne ændres og ger                                                                                                    | nmes på ny:                   | _                                                                                                    |
|-----------------------------|----------------------------------------------------------------------------------------------------|-------------------------------|----------------------------------------------------------------------------------------------------|
| likator                     |                                                                                                    |                               | _                                                                                                    |
| Indikatorvariabel           | VUM 2.0 - Aktivitet og deltagelse F                                                                                                    | Praktiske opgaver - Gøre rent |                                                                                                    |
| Aktuelt funktionsevneniveau | <ul> <li>O - Ingen nedsat funktionsevne</li> <li>O - Let nedsat funktionsevne</li> <li>2 - Moderat nedsat</li> <li>funktionsevne</li> <li>3 - Svært nedsat funktionsevne</li> </ul> | Forventet funktionsevneniveau | <ul> <li>O - Ingen nedsat funktionsevne</li> <li>1 - Let nedsat funktionsevne</li> <li>2 - Moderat nedsat<br/>funktionsevne</li> <li>3 - Svært nedsat funktionsevne</li> </ul> |

# 2 Forskellige standard indikatorer på delmål og mål

### Relevant for: Udfører

# Modul/Funktion: Mål og delmål

| Beskrivelse  | Der kan nu i konfigurationen af en plan konfigureres forskellige standard<br>indikatorer på mål og delmål. Dette sættes under konfiguration af undertema<br>(se skærmbilledet).                                                                                       |
|--------------|----------------------------------------------------------------------------------------------------|
|              | I samme forbindelse kan der enkeltvis for mål og delmål vælges at låse<br>indikatoren, så den ikke kan ændres af medarbejderne.<br>Desuden er valg af indikator forbedret, således man fra en enkel dropdown<br>kan søge og vælge indikatoren.                        |
|              | Når medarbejderen efterfølgende opretter et mål eller delmål, kan der<br>således som standard være valgt en anden indikator på delmålet, end det som<br>er sat på målet. Hvis indikatoren ikke er låst i konfigurationen, kan indikatoren<br>ændres af medarbejderen. |
|              | I forbindelse med indførelsen af den nye funktionalitet, vil alle delmål have<br>konfigureret samme indikator som på målet, således indikator på delmål<br>virker som tidligere.                                                                                      |
| Fordele      | Der kan sættes forskellige indikatorer som standard for mål og delmål.                                                                                                    |
| Omfang       | Mellem                                                                                                    |
| Tilkøbsmodul | Nej                                                                                                    |
| Aktivering   | Aktivering sker automatisk                                                                                                    |

| Link til<br>vejledning | <u>Rediger undertema</u>     |              |                        |       | - 1                     |
|------------------------|------------------------------|--------------|------------------------|-------|-------------------------|
| Skærmbillede           | Rediger undertema            |              |                        |       |                         |
|                        | Navn '                       | Passe        | ejendele               |       |                         |
|                        | Hjælpetekst                  | Hjælpe       | etekst                 |       | 4                       |
|                        | Skal udfyldes                |              |                        |       |                         |
|                        | Begræns redigering           |              |                        |       |                         |
|                        | Aktiv                        |              |                        |       |                         |
|                        | Opret tilhørende journaltype |              |                        |       |                         |
|                        | Tillad at oprette mål        |              |                        |       |                         |
|                        | Mål og delmål indstillinger  |              |                        |       |                         |
|                        | Evalueringsdato påkrævet     | $\checkmark$ |                        |       |                         |
|                        | Anvend indikator på mål      |              | Passe ejendele         | × •   | Lås indikatorvariabel 🕑 |
|                        | Anvend indikator på delmål   |              | Vælg indikatorvariabel | •     | Lås indikatorvariabel 🗌 |
|                        | ▶ Tilbud <b>③</b>            |              |                        |       |                         |
|                        | Adgange 4                    |              |                        |       |                         |
|                        | × Annuller                   |              |                        | ✓ Gem |                         |

### Forbedret valg af indikator med søgning:

| Mål og delmål i | ndstillinger               |                                                                    |     |                         |
|-----------------|----------------------------|--------------------------------------------------------------------|-----|-------------------------|
|                 | Evalueringsdato påkrævet   |                                                                    |     |                         |
|                 | Anvend indikator på mål    | Risi                                                               | × • | Lås indikatorvariabel 🗌 |
|                 | Anvend indikator på delmål | <ul> <li>Risikovurderinger</li> <li>Risikovurdering BVC</li> </ul> |     | Lås indikatorvariabel 🔲 |
| Tilbud          |                            | Risikovurdering Trafiklys                                          |     |                         |
| Adgange 🚯       |                            |                                                                    |     |                         |

# 1 Flyttet Fælleskommunal Adgangsstyring i konfigurationen

### Relevant for: Administrator

### Modul/Funktion: FKI/SAPA

Beskrivelse Opsætning af Fælleskommunal Adgangsstyring er flyttet til FKI konfigurationen.
 Desuden er det ændret, således der kan redigeres Brugersystemroller, selvom Fælleskommunal adgangsstyring endnu ikke er slået til, hvis man er org.
 Admin.

| Fordele                | Der kan redigeres brugersystemroller under menuen Konfiguration> FKI><br>Fælleskommunal adgangsstyring selvom Fælleskommunal adgangsstyring<br>endnu ikke er slået til.                                                                                                    |
|------------------------|----------------------------------------------------------------------------------------------------|
| Omfang                 | Lille                                                                                                    |
| Tilkøbsmodul           | Nej                                                                                                    |
| Aktivering             | Aktivering sker automatisk.                                                                                                    |
| Link til<br>vejledning | <u>Opsæt jobfunktionsroller og knyt til roller i Sensum</u>                                                                                                    |
| Skærmbillede           | Constanting     Constanting     Constanti |

# 1 Indberetning af journaliserede dokumenter til SAPA

Relevant for: Myndighed/Systemadministrator

### Modul/Funktion: SAPA

BeskrivelseI FKI-konfigurationen under Organisation, kan det nu vælges, at det ønskes, at<br/>der kun skal ske indberetning af journaliserede dokumenter til SAPA.<br/>Vælges dette til, træder det også i kraft på allerede indberettede dokumenter,<br/>og alle ikke journaliserede dokumenter vil blive fjernet fra SAPA ved næste<br/>synkronisering.

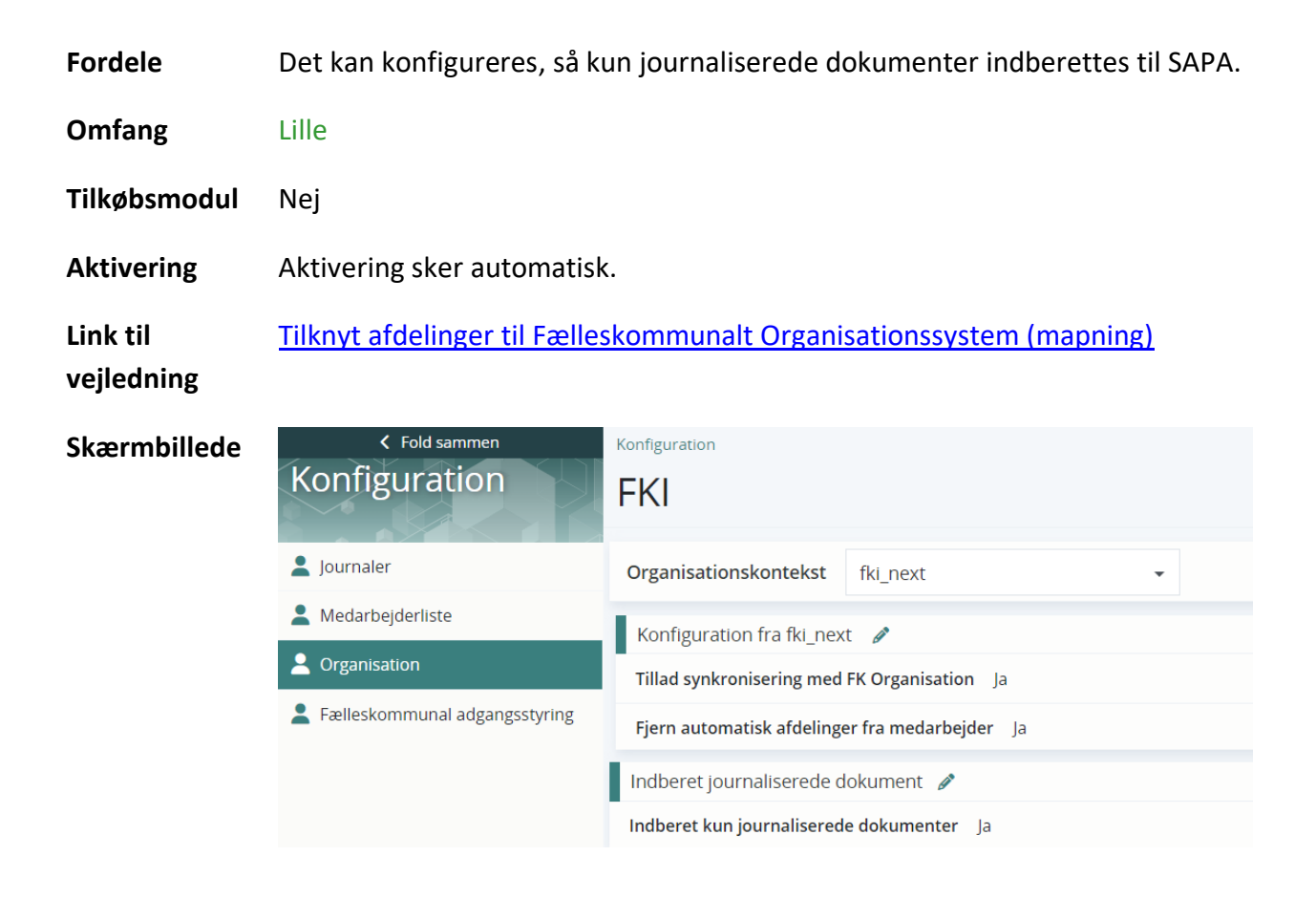

# 1 Link fra dokumenter i SAPA til Sensum

### Relevant for: Myndighed

### Modul/Funktion: SAPA

| Beskrivelse  | Fra dokumentvisningen i SAPA er der nu link med navigation til dokumentet i<br>Sensum. Har medarbejderen rettighed til det, vises dokumentmappen med<br>dokumentet, hvorefter dokumentet nemt kan åbnes. |
|--------------|----------------------------------------------------------------------------------------------------|
| Fordele      | At medarbejdere kan blive navigeret fra SAPAs visning af oplysninger om et<br>dokument til Sensum, hvorefter dokumentet kan tilgås.                                                                      |
| Omfang       | Lille                                                                                                    |
| Tilkøbsmodul | Nej                                                                                                    |

Aktivering Aktivering sker automatisk.

Sådan bruger du SAPA

Link til vejledning

Skærmbillede

# SAPA OVERBLIK

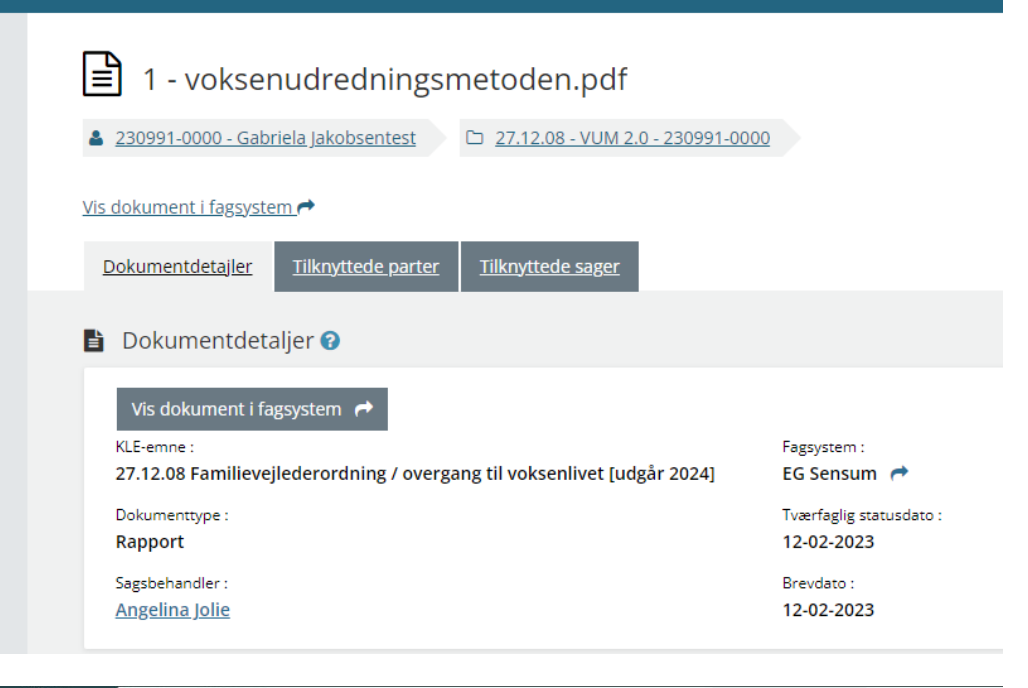

| C Fold sammen               | Gabriella Jakobsentest (230991-0000) Sager |              |                                                |                                  |            |                   |                    |                |      |                     |                  |           |   |
|-----------------------------|--------------------------------------------|--------------|------------------------------------------------|----------------------------------|------------|-------------------|--------------------|----------------|------|---------------------|------------------|-----------|---|
| Sag                         | (SAG-23/1) VUM 2.0 - 230991-0000           |              |                                                |                                  |            |                   |                    |                |      |                     |                  |           |   |
| Besis                       | VUM 2.0 -                                  | VUM 2.0 +    |                                                |                                  |            |                   |                    |                |      |                     |                  |           |   |
| 🖪 Basisoplysninger          | 🗋 Upload fil 🔸 Opret mappe 🗋 Opret         | fra skabelon | Kopiér nye nye nye nye nye nye nye nye nye nye | mapper fra skabelon 🛛 🖓 Kopiér 🔸 | 🕈 Flyt 🖂 J | lournalisér 📋 Sle | t valgte [ Print d | okumentiiste   |      |                     |                  |           |   |
| E Dagbog                    | Seg                                        |              | Dokumer                                        | nter                             |            |                   |                    |                |      |                     |                  |           |   |
| Dokumenter                  | Seg                                        |              | 0                                              | Titel +                          | Brevdato + | Oprettelsesdato - | Sidst ændret -     | Ændret af -    | Tags | SAPA dokumenttype ~ | Dokumentnummer - | Version - |   |
| 🔁 Henvendelser              | Tans                                       |              |                                                | Folder2                          |            |                   | 19-03-2024 17:09   | Dolph Lundgren |      |                     |                  |           |   |
| 🗠 Indikator                 |                                            |              | 019                                            | 0 UA holidays 2024.docx          | 19-03-2024 | 19-03-2024        | 19-03-2024 17:09   | Dolph Lundgren |      | Brev, indgaaende    | 18               | 1.0       | 0 |
| 🔂 Indsats                   |                                            | Q Seg        | 0 4 %                                          | voksenudredningsmetoden.pdf      | 12-02-2023 | 12-02-2023        | 12-02-2023 17:16   | Angelina Jolie |      | Rapport             | 1                | 1.0       | 0 |
| Aktiviteter                 | I.e.                                       | _            |                                                |                                  |            |                   |                    |                |      |                     |                  |           |   |
| 🔁 Historik over aktiviteter | Sti                                        | _            |                                                |                                  |            |                   |                    |                |      |                     |                  |           |   |
| 🖫 Sagsforløb                | L III Folder2                              |              |                                                |                                  |            |                   |                    |                |      |                     |                  |           |   |
| - VUM 2.0                   |                                            |              |                                                |                                  |            |                   |                    |                |      |                     |                  |           |   |

### 2 Deling af roller på tværs af organisatoriske kontekst

Relevant for: Systemadministrator

### Modul/Funktion: Roller

**Beskrivelse** Med den nye funktionalitet kan medarbejderroller i Sensum One tilknyttes forskellige organisatoriske kontekster.

Således kan der laves roller, som deles på tværs af udvalgte organisatoriske kontekst samt roller, som kun anvendes af en specifik organisatorisk kontekst.

I konfigurationen af roller (Konfiguration --> Systemadgang --> Roller) er der tilføjet et filter, så det kan ses hvilke roller en given organisatorisk kontekst har. Standard er, at der vises de roller fra den organisatoriske kontekst man er logget ind på, når man ser menuen med Roller. Fjernes filteret ses alle roller på tværs af kontekster.

Alle organisatoriske kontekster vil ved overgangen til denne nye funktionalitet have alle roller.

Via organisations-ikonet tilføjes og fjernes medarbejderrollen til organisatoriske kontekster. Oprettes der en ny organisatorisk kontekst får denne alle roller, hvorefter de ikke anvendte roller skal fjernes denne nye kontekst.

Ved redigering af roller, kan det under Brugere ses, hvilke brugere i de forskellige organisatoriske kontekster, som har rollen tildelt (se skærmbillede). Desuden er det muligt via "Vælg alle" under en org. kontekst at tildele eller fravælge en given rolle til alle medarbejdere i en given org. kontekst.

Der er desuden tilføjet funktionalitet til at låse en rolle, således rolle kun kan ændres af org. Admin.

Print er i forbindelse med denne nye funktionalitet opdateret, således det også indeholder navnet på de organisationskontekster, der deler rollen.

Der er ingen ændringer i forbindelse med roller til Sensum Borger.

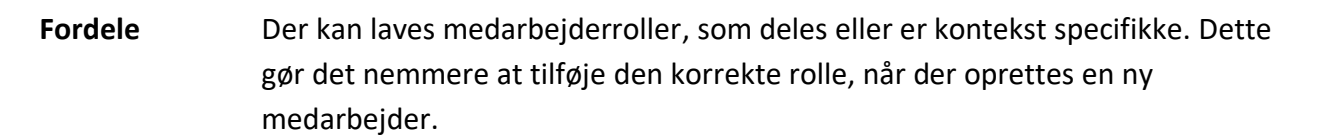

| Omfang       | Mellem                     |
|--------------|----------------------------|
| Tilkøbsmodul | Nej                        |
| Aktivering   | Aktivering sker automatisk |
| Link til     | <u>Opret rolle</u>         |
| vejledning   | <u>Rediger rolle</u>       |

### **Skærmbillede** Roller i konfiguration af systemadgang:

| < Fold sammen                | Konfiguration                                                                                                    |             |                            |               |                                                                                       |
|------------------------------|----------------------------------------------------------------------------------------------------|-------------|----------------------------|---------------|---------------------------------------------------------------------------------------|
| Konfiguration                | Systemadgang                                                                                                    |             |                            |               |                                                                                       |
| 9 <sub>8</sub> Roller        | Medarbejderroller Sensum Borger roller                                                                                                    |             |                            |               |                                                                                       |
| ©₀ Brugerliste               | Filtrer nå organisatorisk kontekst Bakketårien                                                                                                    | × •         |                            |               |                                                                                       |
| © <sub>©</sub> Rettigheder   | Land be allowed by services.                                                                                                    |             |                            |               |                                                                                       |
| 💁 Sensum Login konfiguration | Roller + Ny medarbejderrolle 🗟 Print 🗋 Print rolle/adgangstabel                                                                                                    |             |                            |               |                                                                                       |
| Co Systembogmærker           | Navn 🗢                                                                                                    | Din rolle 🗘 | Standard for medarbejder 😄 | Beskrivelse 🗘 | Tildelinger                                                                           |
|                              | 🖉 🔋 📥 Administrator                                                                                                    | ja          | Nej                        |               | 0                                                                                     |
|                              | 🖋 🗎 📥 Default role                                                                                                    | ja          | Nej                        | Bakkagi       | rden, Betty, Enkeltmandsprojekter, FKRC,<br>Kommune, Norketerene, Kalenier, Liste LTM |
|                              | A 🗎 🗛 FKRC                                                                                                    | Nej         | Nej                        | Magneten, Op  | gangdallesskabet, SP TEST, Soltoppen, Thea,                                           |
|                              | 🖉 🛞 📥 Rolle til test.                                                                                                    | ja          | ja                         |               | ě,                                                                                    |
|                              |                                                                                                    |             |                            |               |                                                                                       |
|                              | 🥒 😑 📥 Superbruger Kalender                                                                                                    | Niej        | Nej                        |               | 0                                                                                     |
|                              | G      Guperbruger Kalender      G      G      G      G     G | Nej<br>Nej  | Nej                        |               | 0                                                                                     |

### Rediger roller: Visning af brugere, som anvender en given rolle.

| Realger Foller   |                 |                             |       |
|------------------|-----------------|-----------------------------|-------|
| Basisoplysninger | Rettigheder     | Brugere                     |       |
| Brugere          | > Alexander N   | luka Scheel (1 ud af 2)     |       |
|                  | ✓ Amsterdam     | /Provider (2 ud af 8)       |       |
|                  | 🗌 Vælg alle     |                             |       |
|                  | Casper Lykke    | gaard Sørensen              |       |
|                  | Default Empl    | oyee                        |       |
|                  | 🗹 Maja Amster   | dam                         |       |
|                  | 🗌 Maja Black    |                             |       |
|                  | Maria EG        |                             |       |
|                  | 🗹 Sadia EG      |                             |       |
|                  | Super Admin     | istrator                    |       |
|                  | TRN Test        |                             |       |
|                  | > Anor Londo    | (1 ud af 12)                |       |
|                  | > Ask (0 ud af  | 5)                          |       |
|                  | > Bakkegårde    | n (0 ud af 4)               |       |
|                  | > Bella xd (0 u | ıd af 2)                    |       |
|                  | > Bo og Nabo    | skab Sydlolland (0 ud af 1) |       |
|                  | > Boletaria (0  | ud af 2)                    |       |
|                  | > CC3 Supplie   | rContext (1 ud af 2)        |       |
|                  | × Annuller      |                             | ✓ Gem |

### Lås rolle til org. administrator:

| Rediger roller               |                                                     |
|------------------------------|-----------------------------------------------------|
| Basisoplysninger             | Rettigheder Brugere                                 |
| Navn *                       | Sagsbehandler                                       |
| Beskrivelse                  | Til sagsbehandlere der også kan anvende visitation. |
|                              |                                                     |
| Standard for<br>medarbejder  |                                                     |
| Låst af org<br>administrator |                                                     |
|                              | × Annuller ✓ Gem                                    |

# (2) Låsning af Dashboard skabeloner

# Relevant for: Udfører og Myndighed

### Modul/Funktion: Dashboard

| Beskrivelse | Vi har tilføjet, at administratorer kan låse Dashboard skabeloner. Det betyder<br>at Dashboard, som kommer fra en Dashboard skabelon, ikke kan ændres af<br>brugere.                 |
|-------------|----------------------------------------------------------------------------------------------------|
|             | Når et Dashboard er låst, kan brugere ikke ændre på widgets, der tilhører et<br>låst Dashboard. Samtidig kan brugere heller ikke slette eller redigere et<br>Dashboard, som er låst. |
|             | Hvis en bruger har rettigheden <b>DASHBOARD_CONFIGURATION</b> , kan denne<br>bruger dog stadig redigere et låst Dashboard.                                                           |
|             | Hvis en bruger har både <b>DASHBOARD_CONFIGURATION</b> og<br><b>DASHBOARD_EDIT</b> rettighederne, kan denne bruger slette og redigere et låst<br>Dashboard.                          |
|             | Det skal dog bemærkes at en bruger, som kun har <b>DASHBOARD_EDIT</b><br>rettigheden og ikke <b>DASHBOARD_CONFIGURATION</b> , ikke kan redigere et låst<br>Dashboard.                |
| Fordele     | Ved hjælp af låsning af Dashboards kan administratorer styre, hvad der skal<br>være tilgængeligt på brugeres Dashboard.                                                              |
| Omfang      | Mellem                                                                                                    |

| Tilkøbsmodul           | Nej                                                  |                            |
|------------------------|------------------------------------------------------|----------------------------|
| Aktivering             | Aktivering sker automatisk                           |                            |
| Link til<br>vejledning | Konfigurer dashboard skabeloner                      |                            |
| Skærmbillede           | Skærmbillede af låsning af en Dashboard skabelon     | fra konfigurationen:       |
|                        | Socialtilsyn Hovedstaden Q. Hvad leder du efter? ••• | 🖹 📼 🗩 样 ? 🚱 Default Employ |

| tisymext      |                                           | I 📫 Q 🔤 🖥 | Contraction Contraction |
|---------------|-------------------------------------------|-----------|-------------------------|
| Fold sammen   | Konfiguration                             |           |                         |
| Konfiguration | Rediger dashboardskabeloner               |           |                         |
| Ø Skabeloner  | Navn * Dashboard skabelon                 |           |                         |
| -             | Påkrævet                                  |           |                         |
|               | Lås indstillinger 🛛                       |           |                         |
|               | <ul> <li>Organisationskontekst</li> </ul> |           |                         |
|               | Nødvendige roller                         |           |                         |
|               | × Annuller                                | ✔ Gem     |                         |
|               |                                           |           |                         |

# (1) Tilføjelse af konfigurationsmulighed til Eksterne kontakter

Relevant for: Udfører og Myndighed

### Modul/Funktion: Eksterne kontakter

| Beskrivelse | Vi har tilføjet, at administratorer kan konfigurere om alle kontekster<br>automatisk skal være valgt ved oprettelse af Eksterne Kontakter.                                                                                                    |
|-------------|----------------------------------------------------------------------------------------------------|
|             | I konfiguration for Eksterne Kontakter kan denne konfigurationsmulighed ændres.                                                                                                    |
|             | Hvis der står "Nej" udfor "Vælg alle organisationskontekster ved oprettelse af<br>eksterne kontakt", så vælges kun nuværende kontekst ved oprettelse af<br>ekstern kontakt. Dette er valgt som standard.                                            |
|             | Hvis der i stedet står "Ja" vil alle kontekster automatisk være tilvalgt ved<br>oprettelse af ekstern kontakt.                                                                                                    |
| Fordele     | Hvis kunden ønsker at eksterne kontakter altid skal være tilgængelige på alle<br>kontekster, kan denne konfigurationsmulighed spare brugere tid, da brugeren<br>ikke manuelt behøver at vælge alle kontekster ved oprettelse af ekstern<br>kontakt. |

| Omfang                 | Lille                               |  |
|------------------------|-------------------------------------|--|
| Tilkøbsmodul           | Ja                                  |  |
| Aktivering             | Aktivering sker automatisk          |  |
| Link til<br>vejledning | <u>Opret ny ekstern kontakttype</u> |  |

Skærmbillede Skærmbillede af konfigurationen af Eksterne kontakter:

| Socialområdet Q Hvad   | leder du efter? ••••                                                       |                                     | L <sup>3</sup> ⊠ ¢ <sup>1248</sup> ↓ <sup>4</sup> ■ | ? 🛉 Default Employee |
|------------------------|----------------------------------------------------------------------------|-------------------------------------|-----------------------------------------------------|----------------------|
| Fold sammen            | Konfiguration                                                              |                                     |                                                     |                      |
| Konfiguration          | Kontakter                                                                  |                                     |                                                     |                      |
| 🔜 Personlige kontakter | Indstillinger 🥒                                                            |                                     |                                                     |                      |
| Eksterne kontakter     | Vælg alle organisationskontekster ved Nej<br>oprettelse af ekstern kontakt |                                     |                                                     |                      |
|                        | Eksterne kontakttyper + Ny ekstern kontakttype                             |                                     |                                                     | TE                   |
|                        | Navn 🌩                                                                     | Kan anvendes som 🌐                  |                                                     |                      |
|                        | / Doctor                                                                   | Læge                                |                                                     |                      |
|                        | 🖉 Læge                                                                     | Sagsbehandler, Læge                 |                                                     |                      |
|                        |                                                                            | Sundhedsfaglig, Sagsbehandler, Læge |                                                     |                      |
|                        | 🖋 Tandlæge                                                                 | Sagsbehandler, Læge                 |                                                     |                      |
|                        |                                                                            |                                     |                                                     |                      |

# 3 Stop deling af sagsredskab og udredninger

### Relevant for: Myndighed

Modul/Funktion: Sagsredskaber og Udredninger

**Beskrivelse** Vi har lavet ændringer, der forbedrer arbejdsgangen med delte sagsredskaber og udredninger.

### Oprettelse af nyt sagsredskab som tidligere var delt

Hvis en bruger står på et sagsredskab som er delt, og brugeren opretter et nyt sagsredskab, har brugeren nu mulighed for at forsætte delingen af sagsredskabet eller at stoppe delingen af sagsredskabet.

Hvis brugeren vælger at forsætte delingen, oprettes der et nyt sagsredskab som automatisk deles med de andre sager, hvor det tidligere sagsredskab var delt til.

Hvis brugeren derimod vælger ikke at forsætte delingen, vil der blive oprettet et nyt sagsredskab, som ikke er delt med de andre sager, som det tidligere sagsredskab var delt med. Det tidligere sagsredskab vil stadig leve videre på de andre sager som det var delt med. Derudover kan brugeren også vælge ved oprettelse at kopiere indholdet af det tidligere sagsredskab.

Ovenstående gør sig også gældende på en delt udredning, f.eks. for en VUM 2.0 udredningen.

### Sætte sagsredskab inaktivt som er delt

Når et delt sagsredskab sættes til inaktiv vil delingen af sagsredskabet ophøre.

Dette kan ske ved manuelt at sætte status på sagsredskabet til inaktiv. Det kan ske hvis der oprettes et nyt sagsredskab som har samme status som det delte sagsredskab, og hvis der skiftes status på et andet sagsredskab til samme status som det delte sagsredskab. Uanset hvilket af disse 3 scenarier det sker ved, vil brugeren blive informeret omkring at de er ved at sætte et sagsredskab til inaktiv.

Når et delt sagsredskabs status ændres til inaktiv, vil delingen af sagsredskabet ophøre. På hver af de sager som sagsredskabet tidligere var delt med, vil der oprettes inaktive kopiere af det delte sagsredskab. Dette gøres for at den historiske data forbliver på de andre sager.

Ovenstående gør sig også gældende for en delt udredning f.eks. for en VUM 2.0 udredningen.

Fordele Mulighed for at ophøre deling af sagsredskaber og udredninger eller forsætte deling i et nyt sagsredskab eller en ny udredning.

| Omfang                 | Stor                       |
|------------------------|----------------------------|
| Tilkøbsmodul           | Nej                        |
| Aktivering             | Aktivering sker automatisk |
| Link til<br>veiledning | Arbeide med sagsredskaber  |

# **Skærmbillede** Skærmbillede af oprettelse af et sagsredskab, hvor et tidligere sagsredskab var delt mellem andre sager:

| Socialområdet Q Hvad | eder du efter?                                                                                 | 6 <sup>1</sup> | 2 | £ <sup>27</sup> | ٠     |          | ?      | Frederik Skovly |
|----------------------|------------------------------------------------------------------------------------------------|----------------|---|-----------------|-------|----------|--------|-----------------|
| K Fold sammen        | Q Anel FMK Mermad (030485-4464) 🤌 Sager                                                        |                |   |                 |       |          |        |                 |
| Sag                  | (SAG-2, Ny plan                                                                                |                |   |                 |       |          |        |                 |
| Basis                | VUM 2.0 - Udredningen VUM 2.0 er delt til følgende sager:<br>(SAG-23/51) VUM 2.0 - 030485-4464 | >              |   |                 | Gå ti | ll sagsv | urderi | ng 🔪            |
| Basisoplysninger     | VUM 2.0 - 18 (SAG-23/45) VUM 2.0 - 030485-4464<br>Vil du forsætte delingen?                    | 1              |   |                 |       |          |        |                 |
| 🗠 Indikator          | > ikke besi                                                                                    |                |   |                 |       |          |        | T:              |
| 🔁 Henvendelser       | Vil du kopiere indholdet fra den delte udredning?                                              | krc            |   |                 |       |          |        |                 |
| 🖁 Dokumenter         | ⇒ Fysiske 1                                                                                    |                |   |                 |       |          |        | /               |
| RE Dagbog            | Montale     X Annuller     ✓ Opret                                                             | 1              |   |                 |       |          |        |                 |
| 🔤 Digital post       | Sociale Torhold Irrelevant Relevant                                                            |                |   |                 |       |          |        |                 |

# (1) Tilføj aktivitet på sagsforløbsfase fra sagsforløbsstatuslinje

Relevant for: Myndighed

### Modul/Funktion: Sagsforløb

| Beskrivelse            | Fra sagsforløbsstatuslinjen kan der nu tilføjes sagsaktiviteter til faser.                                                                       |
|------------------------|----------------------------------------------------------------------------------------------------|
|                        | Ved tryk på en fase, som har sagsaktiviteter, der kan tilføjes manuelt, kan der<br>tilføjes sagsaktiviteter ved at trykke på "Tilføj aktivitet". |
|                        | Dette var tidligere kun muligt fra sagsforløbsoverblikket på en sag, men dette<br>er nu også tilføjet på sagsforløbsstatuslinjen.                |
| Fordele                | Med denne ændring er tilføjelsen af sagsaktiviteter på en fase, nu mere<br>tilgængeligt.                                                         |
| Omfang                 | Lille                                                                                                    |
| Tilkøbsmodul           | Nej                                                                                                    |
| Aktivering             | Aktivering sker automatisk                                                                                                    |
| Link til<br>vejledning | <u>Tilføj aktivitet til faser</u>                                                                                                    |

### **Skærmbillede** Skærmbillede af tilføjelse af sagsaktiviteter direkte fra sagsforløbsstatuslinjen

| sensumonenext1             | Hvad leder du efter? ••       |                                        |                            | i 🗠                              |                         | ? Pefault Emplo   |
|----------------------------|-------------------------------|----------------------------------------|----------------------------|----------------------------------|-------------------------|-------------------|
| K Fold sammen              | Q Alice FMK Wonderland (03018 | 7-0116) > Sager                        |                            |                                  |                         |                   |
| Sag                        | (SAG-21/5)                    | TRN Sag - 03018                        | 701 - TRN 1                |                                  |                         |                   |
| ktiviteter                 | Ny sagsmodel 👻                |                                        |                            | Min fase                         |                         |                   |
| Sagsforløb                 | Basisoplysninger              | Rediger sag                            | Min fase                   |                                  |                         |                   |
| Ny sagsmodel     Thi Medal | Navn                          | (SAG-21/5) TRN Sag - 03018701 - TRN 1  | initi tube                 |                                  | g + Ny bestilling       | Godkendt          |
| • Ny sagsmodel             | Afdeling                      | Socialområdet                          | Lav en beskrivelse         |                                  | Målgrupper              | TRN Goal (Primær) |
| Historik over aktiviteter  | Borger                        | Alice FMK Wonderland (030187-0116)     | Handlinger 👻               | Deadline Ingen deadline          | Leverandar              | TRN We Deliver    |
| sis                        |                               | Kvinde, 37 år                          | Afholde mødet              | 1 AD                             |                         | TRA WE DENIE      |
| Basisoplysninger           | Forventet paragraf            | TRN 1                                  | Amorae model               |                                  |                         |                   |
| 🗹 Indikator                | Primær ansvarlig              | Default Employee 🕥                     |                            | Deadline Ingen deadline          | ng + Ny bestilling      | Gödkendt          |
| - Henvendelser             | Sekundær<br>sagsbehandler     | Ola Aleksandra 🍤                       | Afholde mødet              | i 🖉 🖉 🖓                          | Målgrupper              | TRN Goal (Primær) |
| Dokumenter                 | Sekundært team                | Odessa Team 🔊                          |                            |                                  | Leverandør              | TRN We Deliver    |
| Dagbog                     | Status                        | Oprettet Afventer                      |                            | Deadline Ingen deadline          | -                       |                   |
| Digital post               | Retalingskommune              | Allerad Ekstern                        |                            | + Tilføj aktivitet               | ng + Ny bestilling      | Godkendt          |
| L Indsats                  |                               | sagsbehandler                          | Allerød                    | Ydelser Nice service             | Målgrupper              | Code 3 (Primær)   |
| Samtykke                   | Handlekommune                 | Allerød (201) Ekstern<br>sagsbehandler | Case worker for<br>Allerød | Tilbud The offer                 | Leverandør              | Bakkegården       |
| onomi                      | Henvendelsesdato              | 04-08-2021 Ansegning                   | 04-08-2021                 | Start/Slut dato 21-06-2022 /     |                         |                   |
| Indtægt                    |                               | modtaget                               |                            |                                  |                         | Cadkaadt          |
| Faktura                    | Kommentar                     |                                        |                            | IND-22/30 TRN 1 Ø Se seneste be: | tilling + Ny bestilling | Gudkendt          |
|                            | Betalingsinformation          |                                        |                            | Ydelser Nice service             | Målgrupper              | Code 4 (Primær),  |

# 1) Tilføjelse af sagsredskabsdokumentkoder

### Relevant for: Myndighed

Modul/Funktion: Dokumentskabeloner og Sagsredskaber

| Beskrivelse  | I konfigurationen for dokumentskabeloner kan administratorer se<br>dokumentskabelonkoder.                                       |
|--------------|----------------------------------------------------------------------------------------------------|
|              | Vi har tilføjet dokumentskabelonkoderne for sagsredskaber til PDF'en, som indeholder alle dokumentskabelonkoder i EG SensumOne. |
|              | Ved at trykke på "Vis koder" fra dokumentkonfigurationen, vises alle<br>dokumentskabelonkoderne i en samlet PDF.                |
| Fordele      | Ved tilføjelse af sagsredskabsdokumentkoder til PDF'en, kan alle<br>dokumentskabelonkoder nu ses et samlet sted.                |
| Omfang       | Lille                                                                                                    |
| Tilkøbsmodul | Ja                                                                                                    |
| Aktivering   | Aktivering sker automatisk                                                                                                    |

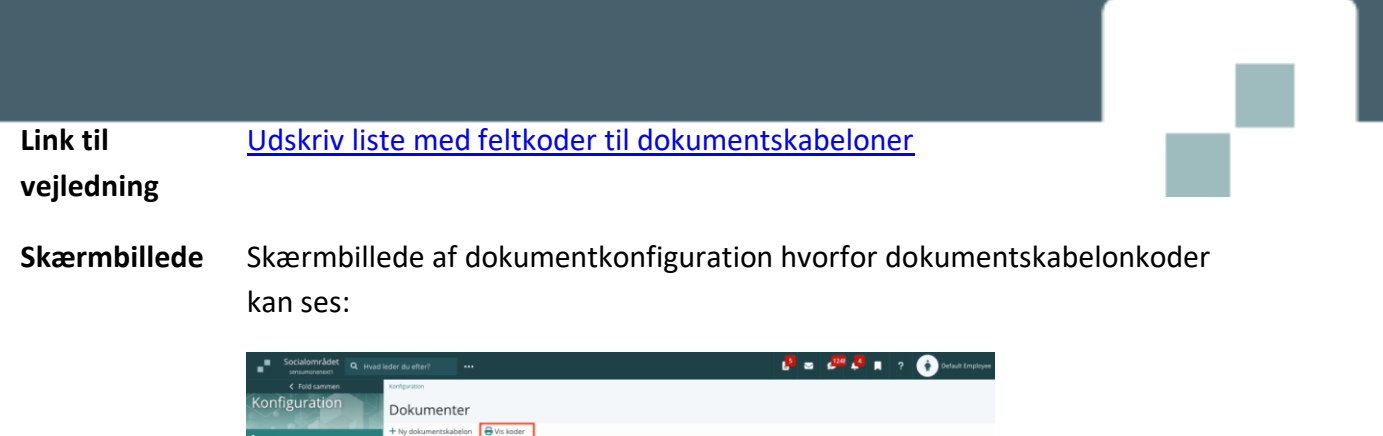

| Konngaradon                | Dokumenter                                          |                                                                                                    |
|----------------------------|-----------------------------------------------------|----------------------------------------------------------------------------------------------------|
| • Konfiguration            | + Ny dokumentskabelon 🖶 Vis koder                   |                                                                                                    |
| Mappestruktur              | Filtyper tilladt i systemet                         |                                                                                                    |
| Dokumentarkiv              | Tilladte filtyper .avi, .bmp, .csv, .mo3, .mo4, .mo | doc, docm, docx, dot, dotm, dotx, edi, emi, fiv, gif, htm, htmi, jpeg, jpg, Jog, m1V, m2V, m4a, moov, mov, mp<br>a, mpe, mpe, mpe, odo, ods, odt, o7m, o7s, odf, pne, pot, potx, pps, posx, pot, potx, pub, at, rtf, swi |
| Office plugins             | .tif, .tiff, .txt, .wa                              | r, swma, swmv, sds, sdsm, sdsx, sdt, sdtx, semi, zip                                                                                                    |
| Tags                       | Dokumentredigerbare typer                           |                                                                                                    |
| ♥ <sub>●</sub> Vedhæftning | Dokumentredigerbare typer .docx, .pptx, .xis        | ĸ                                                                                                    |
|                            | Vælg hvilken kolonne tabellen skal sorteres ud fra  |                                                                                                    |
|                            | Oprettelsesdato     Sidst ændret                    |                                                                                                    |
|                            | Vælg organisationskontekst 🔹                        |                                                                                                    |
|                            | Dokumentskabeloner                                  |                                                                                                    |
|                            | Navn 🗢 Aktiv 🗘 Brugt på 🔅                           | Oprettet af 🗘 Oprettet 🗘 Sidst opdateret af 🗘 Sidst opdateret 🗘 Størrelse 🗘                                                                                                    |
|                            | 🖉 🔥 📋 Sagsabning on sag 🛛 Ja Sag                    | Default Employee 21-03-2024 14:32 Default Employee 21-03-2024 14:32 13.48 KB                                                                                                    |

# (1) Ændringer til oprettelse af Personlig relation med hensyn til Sensum Borger

Relevant for: Myndighed og Udfører

Modul/Funktion: Personlige relationer og Sensum Borger

| Beskrivelse            | Ved oprettelse af Personlige relationer, som skal have adgang til Sensum<br>Borger på en borge, er det ikke længere påkrævet at indtaste brugernavn og<br>adgangskode, hvis den Personlige relation har et CPR-nummer. |
|------------------------|----------------------------------------------------------------------------------------------------|
|                        | Hvis den Personlige relation ikke har et CPR-nummer, vil det dog stadig være<br>påkrævet at oprette brugernavn og adgangskode, hvis den personlige relation<br>skal have adgang til Sensum Borger.                     |
| Fordele                | Når Personlige relationer er oprettet med et CPR-nummer, giver det ikke<br>mening at oprette brugernavn og adgangskode til login. Personlige relationer<br>der oprettes med CPR, kan bruge ADFS til at logge ind.      |
| Omfang                 | Lille                                                                                                    |
| Tilkøbsmodul           | Ja                                                                                                    |
| Aktivering             | Aktivering sker automatisk                                                                                                    |
| Link til<br>vejledning | Opret ny personlig relation                                                                                                    |